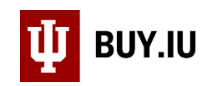

## Cancel a Requisition

As the document submitter, you have the ability to cancel a Requisition. Once the Requisition has been approved by a fiscal reviewer this option is no longer available. Approved Requisitions must be returned or rejected by the individual listed in the Status section of the Requisition.

| 箭 Home       | Ψ ΒυΥ.Ιυ τεςτ                         |                                                    | Sarah Chavez 🔻 🔺 🏾 📲 🕺 📜 29                   | 9.35 USD Search (Alt+Q) Q            |
|--------------|---------------------------------------|----------------------------------------------------|-----------------------------------------------|--------------------------------------|
| 📜 Shop       | Documents > Document Search >         | Search Documents 🔻 〉 Summary - Requisition 2683948 |                                               | D Logout                             |
| Documents    | < Back to Results                     | 1 of 1 Results 👻 < 🗲                               |                                               |                                      |
| _            | You are reviewing a requisition curre | ently assigned to the approver Timothy Wayne Rice  |                                               |                                      |
| Contracts    | Requisition: 2683948                  | Summary                                            |                                               | Document Actions 👻   History   🚔   ? |
| Payable      | 2019-00-21 0001/75518 03              |                                                    |                                               | Expand All Collapse All              |
| Suppliers    | Document Total: 358.00 USD            | ✓ General                                          |                                               |                                      |
| Coursing     | Requisition ∾                         |                                                    |                                               |                                      |
|              | Summary                               | Status                                             | 2 Pending                                     | edit                                 |
| ) Inventory  | General                               |                                                    | FO Approval (Timothy Wayne Rice)              |                                      |
| 1.0          | Shipping                              | Cart Name                                          | 6/21/2019 5:16 PM<br>2019-06-21 0001775518 03 |                                      |
| Reporting    | Billing                               | Description/Business Purpose<br>Prepared by        | <i>no value</i><br>Dawn Bodle                 |                                      |
| 🔐 Administer | Accounting Codes                      | PO Clauses                                         |                                               | edit clauses                         |
|              | Internal Notes and Attachm            | 1 Contractor                                       |                                               |                                      |

If the Requisition is Complete and has generated a Purchase Order, contact the supplier to cancel the order and close the PO to release encumbrances from your account.

Locate the Requisition you wish to cancel. A quick way to do this is by clicking your **name** in the upper right-hand corner and selecting **My Pending Requisitions**.

| 🞢 Home              | U BUY.IU TEST                                                                                                    | Sarah Chavez ▼ 🖈 🍋 312 🌲 72 🍹 29.35 USD Search (Alt+Q)                                                                              | Q    |  |  |  |  |
|---------------------|----------------------------------------------------------------------------------------------------|----------------------------------------------------------------------------------------------------|------|--|--|--|--|
| 📜 Shop              | 🐂 Shop > Shopping > Shopping Home 🛩 > Shopping                                                                                                    | Sarah Chavez                                                                                                    |      |  |  |  |  |
| Documents           | Shopping Dashboard Actions 🗸                                                                                                    | View My Profile<br>Dashboards                                                                                                    |      |  |  |  |  |
| Contracts           | BUY.IU News and Notes                                                                                                    | Manage Searches<br>Manage Search Exports                                                                                            |      |  |  |  |  |
| Accounts<br>Payable | Welcome to the <b>BUY.IU TEST</b> Environment                                                                                                    | Set My Home Page<br>Search Help For A Solution<br>Logout                                                                            |      |  |  |  |  |
| Suppliers           | 📜 Shop BUY.IU                                                                                                    | My Pending Requisitions                                                                                                    |      |  |  |  |  |
| Sourcing            | Search Everything                                                                                                    | My Recently Completed Requisitions     36       My Pending Purchase Orders     6       My Recently Completed Purchase Orders     26 | vals |  |  |  |  |
| ) Inventory         | Shortcuts         Browse           Favorites         Forms         Non-Catalog Item         Trade-In         Quick Order         Suppliers         Categories         Contra | acts Chemicals 2 Requisitions To Approv                                                                                             | ve   |  |  |  |  |

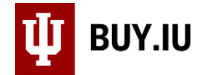

Click the **document number** to open the Requisition.

| ñ                                        | Ψ ΒυΥ.Ιυ ΤΕՏΤ                        |     |                             |                  | Sarah Chavez 👻 🖈 🍽 312                                   | <b>≜<sup>72</sup> ∖</b> 29.3 | S5 USD Search (Alt+      | Q) Q ?               |
|------------------------------------------|--------------------------------------|-----|-----------------------------|------------------|----------------------------------------------------------|------------------------------|--------------------------|----------------------|
|                                          | Documents > Document Search > Search | Doc | uments 🔻 > Docu             | ment Search      |                                                          |                              |                          | 🔁 Logout             |
| Back to Edit Search     Start New Search |                                      |     |                             |                  |                                                          |                              |                          |                      |
| í.                                       |                                      | S   | Showing <b>1 - 79</b> of 79 | 9 Results        | All Dates                                                |                              |                          |                      |
| 472                                      | Search Details ?                     | •   | Results Per Page 1          | 00 🔻             | Sort by: Best match                                      |                              | I Pa                     | ge 1 of 1 🖹 📍        |
|                                          | Filtered by                          |     | Requisition No.             | Supplier(s)      | Requisition Name                                         | Requisitioner                | Requisition<br>Date/Time | Requisition<br>Total |
| Ⅲ                                        | Type: Requisitions                   |     | <i>2</i> 2755842 🕅          | CDWG             | Snagit Software for University Tax                       | Sarah Chavez                 | 9/5/2019 2:02 PM         | 33.91 USD            |
|                                          | Date Range: All Dates                |     | 2752573 🖻                   | A. Daigger & Co. | Pyrex Beakers for Dr. Bell 9.3                           | Sarah Chavez                 | 9/3/2019 10:08 AM        | 320.46 USD           |
|                                          | [remove all]<br>Workflow Status      |     | <i>2</i> 752341 🗟           | CDWG             | Additional ethernet cables and docking station for CEWIT | Sarah Chavez                 | 8/30/2019 4:25 PM        | 181.99 USD           |
| 2×                                       | Prepared For                         |     | 2752327 🗟                   | CDWG             | Cables and docking station for DEV                       | Sarah Chavez                 | 8/30/2019 4:11 PM        | 181.99 USD           |
| 1=                                       |                                      |     | <i>2</i> 2717969 🖻          | Herman Holden    | Herman Holden Research Payment Student Outreach          | Sarah Chavez                 | 8/21/2019 10:51 AM       | 35.00 USD            |
| 0                                        | Save New Scaren                      |     | 2741914 🖻                   | CDWG             | Snagit software fmstax                                   | Sarah Chavez                 | 8/20/2019 2:10 PM        | 33.91 USD            |

On the Requisition, select **Withdraw Entire Requisition** from the **Document Actions** menu.

| ñ          | U BUY.IU TEST                                              |                                                               | Sarah Chavez ▾ 🛧 🍺 🐴 🕺 📜 2                                         | 9.35 USD Search (Alt+Q) Q                                  |
|------------|------------------------------------------------------------|---------------------------------------------------------------|--------------------------------------------------------------------|------------------------------------------------------------|
|            | Documents > Document Search > Se     Back to Results       | arch Documents  Summary - Requisition 2755842 1 of 79 Results |                                                                    | DLogout                                                    |
|            | Requisition: 2755842<br>Snagit Software for University Tax | Summary                                                       |                                                                    | Document Actions 👻 History 🚔 ?<br>Assign to myself         |
| Â          | Status: Pending<br>Document Total: 33.91 USD               | ✓ General                                                     |                                                                    | Approve/complete step & show next<br>Approve/complete step |
| <b>Å</b>   | Requisition 🖤                                              |                                                               |                                                                    | Withdraw Entire Requisition<br>Copy to New Cart            |
| <b>1</b>   | Summary<br>General                                         | Status                                                        | 2 Pending<br>Wait for Employee Check                               | Add Comment<br>Add Notes to History                        |
| )          | Shipping                                                   | Submitted<br>Cart Name<br>Description/Business Purpose        | 9/5/2019 2:02 PM<br>Snagit Software for University Tax<br>no value | Add Non-Catalog Item<br>Add Trade-In                       |
| <b>u.</b>  | Billing<br>Accounting Codes                                | Prepared by<br>PO Clauses                                     | Sarah Chavez                                                       | edit clauses                                               |
| <b>6</b> 7 | Internal Notes and Attachm<br>External Notes and Attachm   | 1 Contractor<br>46 New Tax information TLC Editio<br>99 Taxes |                                                                    |                                                            |

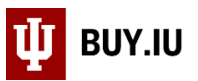

BUY.IU opens a new window and prompts you to enter information describing why the order is being cancelled. The information entered here will be available in the Comments section of the Requisition. Click **OK** to cancel the Requisition.

| Withdraw Entire Requisition                                                                                                    | × |
|----------------------------------------------------------------------------------------------------|---|
| Once a requisition or line is withdrawn, it cannot be reinstated. Click OK to withdraw, or Close to leave the requisition unchanged.                         |   |
| PR Withdrawal Reason                                                                                                    |   |
| Used wrong account number.                                                                                                    |   |
| 974 characters remaining<br>Maximum allowed characters are 1000                                                                                              |   |
| Characters beyond the limit are not saved, i.e., the note is truncated. Once the note is<br>attached, it is accessible from the History tab of the document. |   |
| OK Close                                                                                                    | e |

The Requisition now has a status of Withdrawn.

| ñ          | U BUY.IU TEST                                              |                                                  | Sarah Chavez 👻 🛧 🏴 📲 29.35 USD Search (Alt+Q) 🔍        |
|------------|------------------------------------------------------------|--------------------------------------------------|--------------------------------------------------------|
| Ì          | Documents > Document Search > Sea                          | arch Documents 🔻 〉 Summary - Requisition 2755842 | Diogout                                                |
| 1          | Back to Results                                            | 1 of 79 Results 👻 < 🕨                            |                                                        |
|            | Requisition: 2755842<br>Snagit Software for University Tax | Summary                                          | Document Actions 🗸   History   🚔   ?                   |
| 血          | Status: Withdrawn<br>Document Total: 0.00 USD              | a formal                                         | Expand All   Collapse All                              |
|            | Requisition 💙                                              | General                                          |                                                        |
|            | Summary                                                    | Status                                           | (9/14/2019 3:13 PM)                                    |
|            | General                                                    | Submitted<br>Cart Name                           | 9/5/2019 2:02 PM<br>Snagit Software for University Tax |
| ]          | Shipping                                                   | Description/Business Purpose                     | no value                                               |
|            | Billing                                                    | Prepared by<br>PO Clauses                        | Sarah Chavez                                           |
| <u>lh.</u> | Accounting Codes                                           | 1 Contractor                                     |                                                        |

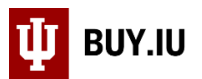

Locate the order by navigating to View My Orders (Last 90 Days) section of the My Carts and Orders menu, available in the Shopping module.

| 👚 Home              | <b>Ш</b> виу.IU test                                                                         | Sarah Chavez 👻 🛧 🎢 312 🦯 72 📜 29.35 USD Search (Alt+Q) 🔍 |
|---------------------|----------------------------------------------------------------------------------------------|----------------------------------------------------------|
| 📜 Shop              | Shop                                                                                         | Alt+P DLogout                                            |
| Documents           | Shopping Open My Active Shopping Cart                                                        |                                                          |
| Contracts           | My Carts and Orders         View Carts           Admin         View My Orders (Last 90 Days) | Document Actions  History                                |
| Accounts<br>Payable |                                                                                              |                                                          |
| Suppliers           |                                                                                              | Withdrawn                                                |
| Courcing            | Summary Submitted                                                                            | (9/14/2019 3:13 PM)<br>0/5/2010 2:02 PM                  |

Orders with a red arrow next to them have been withdrawn.

| ñ       | U BUY.IU TEST                        |         |                                   |                                  | Sarah Chavez 🔻 🔺 🏴                                        | 312 🛕 72 🏹 29 | .35 USD Search (Alt      | +Q) Q                |
|---------|--------------------------------------|---------|-----------------------------------|----------------------------------|-----------------------------------------------------------|---------------|--------------------------|----------------------|
| )       | Shop > My Carts and Orders > View N  | ly Orde | ers (Last 90 Days) 🔻 🕽            | > Document Search                |                                                           |               |                          | ?<br>D Logout        |
|         | Start New Search                     |         |                                   |                                  |                                                           |               |                          |                      |
| ١       |                                      |         | Showing <b>1</b> - <b>88</b> of 8 | 8 Results                        | Last 90 days (6/17/2019-9/14/2019)                        |               |                          |                      |
| 47:     | Search Details ?                     | •       | Results Per Page 1                | 00 🔻                             | Sort by: Best match                                       |               | F                        | age 1 of 1 📐 📍       |
|         | Search Terms                         |         | Requisition No.                   | Supplier(s)                      | Requisition Name                                          | Requisitioner | Requisition<br>Date/Time | Requisition<br>Total |
| Ш       | Prepared For                         |         | 🗸 2761490 🗟                       | Sally's Boutique                 | IU Online Conference 2020 Keynote Speaker<br>Payment      | Sarah Chavez  | 9/12/2019 11:27 AM       | 9,400.00 USD         |
| Ĩ       | Sarah Chavez                         |         | 🗸 2761478 🗟                       | Workplace Health Services<br>LLC | testing recurring order quantity receipt                  | Sarah Chavez  | 9/12/2019 10:41 AM       | 13,000.00 USD        |
|         | Filtered by Date Range: Last 90 days |         | 🗸 2757716 🗟                       | Workplace Health Services<br>LLC | BPO FY20 Student Outreach Clinic testing                  | Sarah Chavez  | 9/9/2019 11:02 AM        | 13,000.00 USD        |
| ٦.      | Save New Search Export Search        |         | 🗸 2757705 🖻                       | Pier Group LLC                   | Surface Pro Tablet order for ADSUP                        | Sarah Chavez  | 9/9/2019 10:19 AM        | 10,650.00 USD        |
|         |                                      |         | ← 2755842 🔍                       | CDWG                             | Snagit Software for University Tax                        | Sarah Chavez  | 9/5/2019 2:02 PM         | 0.00 USD             |
| h.      |                                      |         | 🗸 2754533 🖻                       | Jeff Lebowski                    | Jeff Lebowski speaker payment                             | Sarah Chavez  | 9/4/2019 7:51 PM         | 500.00 USD           |
| <u></u> | Refine Search Results ?              |         | ← 2754055 🗟                       | Herman Holden                    | Herman Holden research payment Student<br>Outreach Clinic | Sarah Chavez  | 9/4/2019 10:55 AM        | 0.00 USD             |